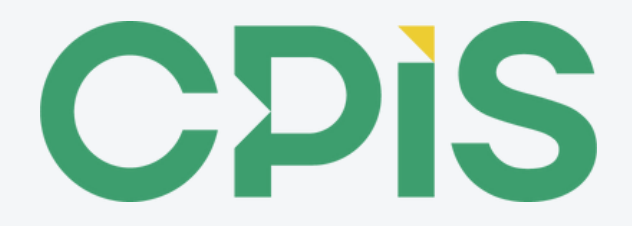

# Prašymo pildymo instrukcija

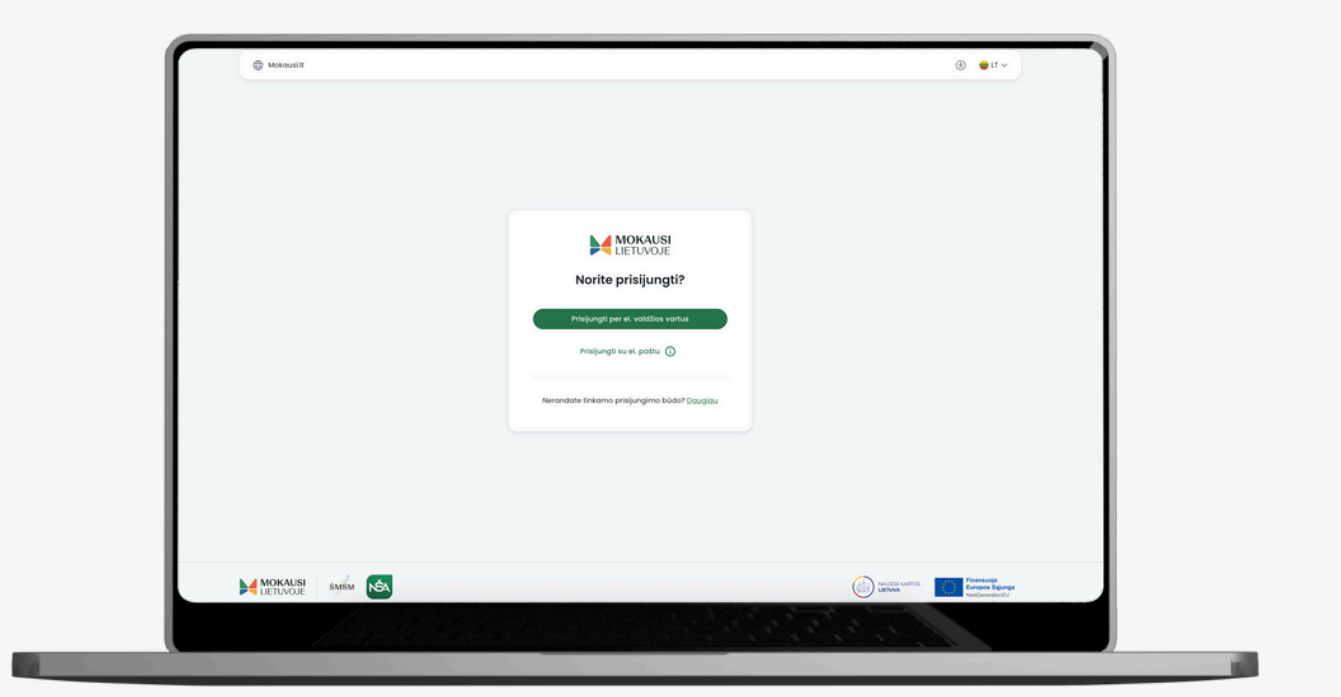

Priėmimas mokytis pagal profesinio mokymo programas

v.2.0 2025-05

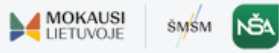

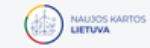

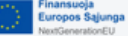

## PAGRINDINĖS SĄVOKOS

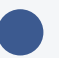

### CPIS

Centralizuota priėmimo į švietimo programas informacinė sistema, pasiekiama per tinklapį *Mokausi.lt* 

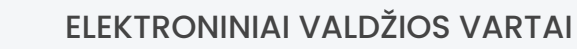

Portalas, skirtas pasiekti administracines ir viešąsias elektronines paslaugas. Vartotojai, norintys teikti prašymus mokytis pagal švietimo programas, gali autorizuotis, naudodami vieną iš pateiktų būdų el. valdžios vartų portale. Jei negalite autorizuotis per el. valdžios vartų portalą, skaitykite <u>čia</u>.

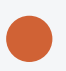

#### VEDLYS

CPIS esanti progreso juosta, atvaizduojanti prašymo pildymo progresą, t.y., užpildytus ir likusius žingsnius iki sėkmingo prašymo pateikimo.

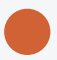

#### PRAŠYMAS MOKYTIS

Pageidavimų mokytis švietimo įstaigose pagal norimas švietimo ar mokymo programas sąrašas. Prašymai teikiami elektroniniu būdu per CPIS.

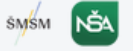

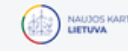

## PRISIJUNGIMAS Į CPIS

| 1        | Europon Salanga<br>NextOpenentorEU                                                                                                    | Q 🛞 🖶 LT Y                                                                   |
|----------|----------------------------------------------------------------------------------------------------|------------------------------------------------------------------------------|
|          | MOKAUSI<br>LIETUVOJE                                                                                                    | Ugdymas ~ Apie mus ~ DUK <mark>Prisijungti →</mark>                          |
|          | Apsilankykite <i>Mokausi.lt</i> tinklalapyje ir paspaus<br>viršutiniame dešiniajame ekrano kampe.                                                                                                    | kite mygtuką PRISIJUNGTI, esantį                                             |
| 2        | MOKAUSI                                                                                                    | Atsidariusiame puslapyje, spauskite<br>mvatuka PRISIJUNGTI PER EL. VALDŽIOS  |
| $\smile$ |                                                                                                    | VARTUS. Pasinaudokite turima                                                 |
|          | Norite prisijungti?                                                                                                    | autorizacijos priemone, pvz., el.<br>bankininkyste.                          |
|          | Prisijungti per el. valdžios vartus                                                                                                    |                                                                              |
|          | Prisijungti su el. paštu 🔅                                                                                                    |                                                                              |
|          | () Jei neturite galimybės autorizuotis per profesinio mokymo įstaigą. Skaitykite <u>čia</u> .                                                                                                    | el. valdžios vartus, kreipkitės į norimą                                     |
|          |                                                                                                    | Jeiau sistema neras visos būtinos                                            |
| 3        | Registruose neradome reikalingos<br>informacijos                                                                                                    | informacijos registruose, papildomą<br>informaciją galėsite suvesti rankiniu |
|          | Norėdami naudotis sistema užpildykite žemiau esančius<br>laukus                                                                                                    | būdu.                                                                        |
|          | Deklaruotos gyvenamosios vietos adresas                                                                                                    |                                                                              |
|          | Tęsti                                                                                                    |                                                                              |
|          |                                                                                                    |                                                                              |
|          |                                                                                                    |                                                                              |
| 4        |                                                                                                    | Sutikę su privatumo politika, pateksite į                                    |
|          | Apžvalga Tekki postyme                                                                                                    | pradėkite pildyti paspaudę mygtuką                                           |
|          | Swelk, Vordene                                                                                                    | TEIKTI PRAŠYMĄ.                                                              |
|          | Naujausi prašymai                                                                                                    |                                                                              |
|          | Polymu nero                                                                                                    |                                                                              |
|          |                                                                                                    |                                                                              |
|          | MORAUSI SAMA CONTRACTOR CONTRACTOR CONTRACTO |                                                                              |
|          |                                                                                                    |                                                                              |

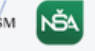

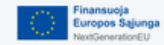

## PRAŠYMO PILDYMAS

1. Užpildykite prašymo informacijos formą:

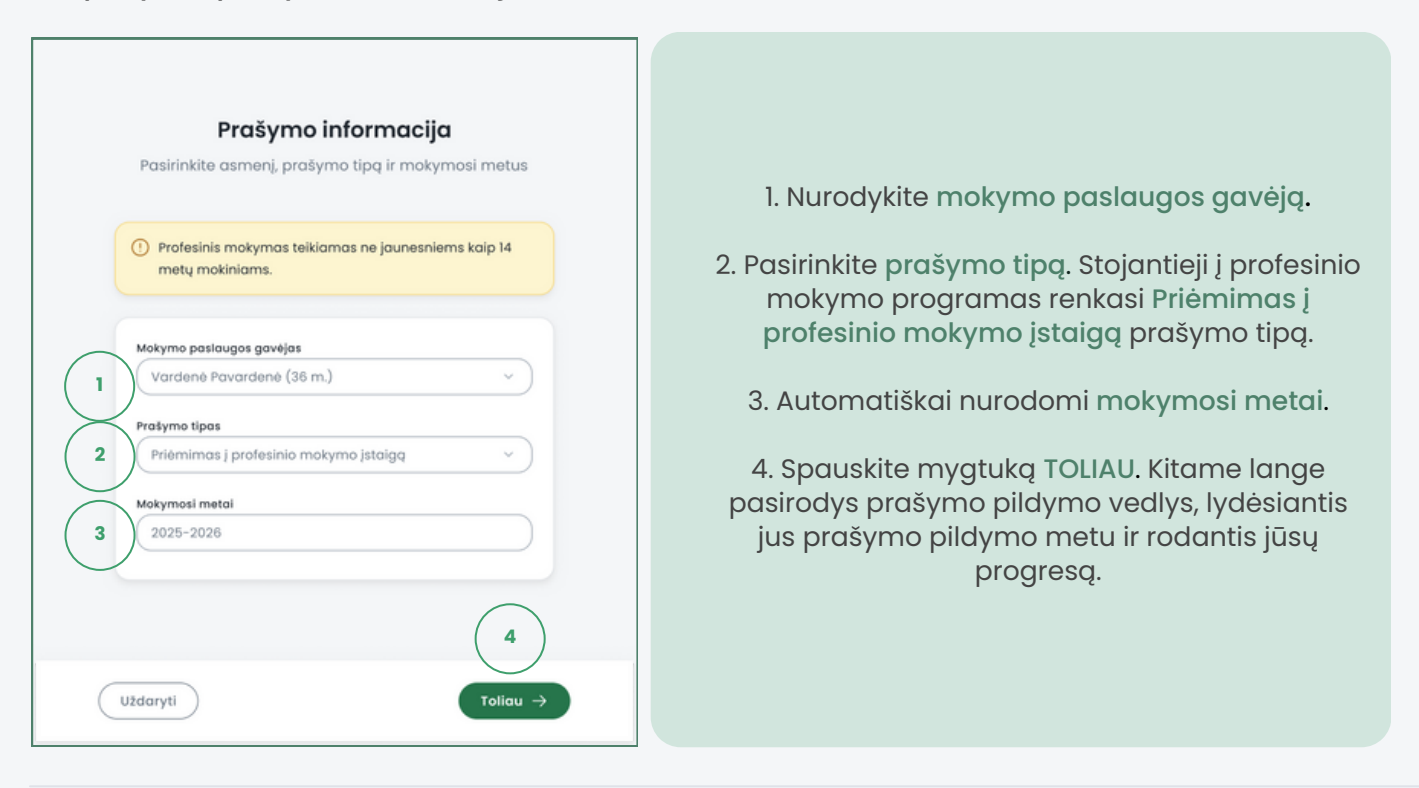

- 2. Nurodykite kontaktinius duomenis:
- Kontaktiniai → Iśsilavinimas → Papildoma → Śvietimo → Pageidavimai Peržiūra

| Telefono nr.     Kontakt       +370     000     2 | nis el. paŝto adresas<br>ene@mokausi.lt 3 Praŝymo teikėjas<br>Vardenė Pavardenė<br>Praŝymo tipas<br>Priėmimas į profesinio mokymo<br>įstaigą<br>Mokymosi metai<br>2025-2026 |
|---------------------------------------------------|----------------------------------------------------------------------------------------------------|
|                                                   | [ <sup>7</sup> ŠMSM Teisės aktai                                                                                                    |

1. Pildydami prašymą matysite kortelę, kurioje nurodyta prašymo informacija. Paspaudę kortelėje esančią akytvią nuorodą, galėsite detaliau susipažinti su <u>priėmimo tvarka</u>.

2. Nurodykite savo mobiliojo telefono numerį.

3. Nurodykite savo **elektroninio pašto adresą**. Šiuo adresu gausite elektroninius laiškus, susijusius su jūsų prašymo būsenų pakitimais.

4. Spauskite mygtuką TOLIAU.

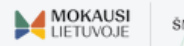

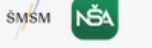

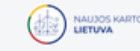

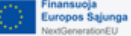

## 3. Peržiūrėkite išsilavinimo informaciją: 🕑 Kontaktiniai > 💿 Išsilavinimas > 🕐 Papildoma > 💿 Švietimo > 🖉 Pageidavimai > 🖉 Pageidavimai > 🖉 Pageidavimai >

Jei Lietuvoje išsilavinimą įgijote 2010 m. ir vėliau, informacija, liudijanti apie įgytą išsilavinimą yra gaunama automatiškai.

| oildykite duomenis apie turimą išsilavinimą                                                                                                    |                                                                                                    |
|----------------------------------------------------------------------------------------------------|----------------------------------------------------------------------------------------------------|
| <ul> <li>Jüsų duomenys paskutinį kartą atnaujinti: 2024-11-21, 11:11</li> <li>Išsilavinimo duomenys saugami iš paskutinio pildyto prai<br/>Duomenų koregavimos galimas tik pildant/koreguojant p</li> </ul>                                                                                                    | tyma. 1                                                                                                    |
| Konkursinis balas skalčiuojamas pagal bendrojo ugdym<br>del Jūsų bendrojo ugdymo įvertinimai nebuvo gauti iš reg<br>Viduriniam išslavinimu, įgytam ne Lietuvoja, būtina prid<br>pripažinimo patymą ADOC formatu. Pagrindiniam ar kitokiam išslavinimu, įgytam ne Lietuvo<br>Išslavinimo akademinį pripažinimą vykdys profesinio mo | o dalykų ir egzaminų (jei baigtas vidurinis išsilavinimas) įvertinimus.<br>jistrų, prošome prisegti dokumentą ir suvesti įvertinimus.<br>Iėti įgytą išsilavinimą patvirtinančius dokumentus ir SKVC akademini<br>glę, būtina pateikti išsilavinimą patvirtinančius dokumentus.<br>kymo įstaiga, pasirinkta kaip pirmasis pageidavimas. |
| Bendrojo ugdymo programos                                                                                                    | 2 © Prideti                                                                                                    |
| (18 registru)<br>Miesto vidurinė mokykla – 2011                                                                                                    |                                                                                                    |
|                                                                                                    | (                                                                                                    |
| Profesinė kvalifikacija 3                                                                                                    | Prideti                                                                                                    |
| Aukštasis išsilavinimas 4                                                                                                    | O Pridati                                                                                                    |
| tdaryti                                                                                                    | (← Atgal) Tollau -                                                                                                    |

1. Duomenų atnaujinimo data.

2. Jūsų baigtos bendrojo ugdymo programos ir susiję dokumentai (jei baigta ir yra registre). Jei iš registrų gauti duomenys yra neišsamūs, juos galima papildyti pasirinkus mygtuką PRIDĖTI.

- 3. Įgytos profesinės kvalifikacijos ir susiję dokumentai (jei įgyta ir yra registre).
- 4. Įgytas aukštasis išsilavinimas ir susiję dokumentai (jei įgyta ir yra registre).
- 5. Spauskite mygtuką TOLIAU, norėdami tęsti prašymo pildymą.
- Jei Lietuvoje išsilavinimą įgijote anksčiau nei 2010 m. arba išsilavinimą įgijote užsienyje, spauskite mygtuką PRIDĖTI prie reikalingo išsilavinimo blokelio ir pateikite dokumentus, liudijančius apie įgytą išsilavinimą.

| Bendrojo ugdymo programos                                                                                                    |                                                                                                    |
|----------------------------------------------------------------------------------------------------|----------------------------------------------------------------------------------------------------|
| Redaguoti išsilavinima;         Masis įstaigos povadinimas         Patruojo Atžalyno gimnazija         1       0007         Istilovinimo datumento tipos         Brandos atestatas ir priedas / Vidurinio mokslo atestatas         Dokumentai (1)       2         d. Brandos atestatas         Mokomujų dalykų įvertinimai         Juytos         Vertinimas | <ol> <li>Nurodykite mokslo įstaigos pavadinimą,<br/>išsliavinimo įgyjimo metus bei prisegamų<br/>išsilavinimo dokumentų tipą.</li> <li>Pridėkite išsilavinimo dokumentą.</li> <li>Suveskite mokomųjų dalykų pažymius</li> <li>4.Suveskite eazaminu ivertinimus.</li> </ol> |
| O Prideti      Brandos egzaminų įvertinimai      Devykos     Kygis     Positinkti     O     Devikos     Positinkti     O     Devikos                                                                                                    | 5. Baigę pildyti informaciją, spauskite mygtuką<br>IŠSAUGOTI.<br>Prašymo teikėjas gali pasirinkti įrašų nepildyti.<br>Tokių atvejų prašymo teikėjas pažymi, jog                                                                                                    |
| Patvirtinu, kad patymių suvesti negaliu ir sutinku dalyvauti priemime be konkursinio balo (konkursini) balas bus<br>hygus 0).  Atšoukti Esougoti                                                                                                    | supranta, kad priėmime dalyvaujama be<br>konkursinio balo.                                                                                                    |

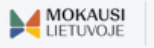

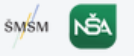

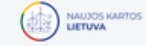

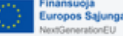

#### 4. Pateikite papildomą informaciją: 🖉 Kontaktiniai > 🖉 Išsilavinimas > 💿 Papildoma > 🖉 Švietimo > 🖉 Pageidavimai > 🖉 Pageidavimai > 🖉 Pageidavimai >

Papildomos informacijos prašymo teikimo metu pateikti nėra privaloma. Tačiau gavę kvietimą mokytis ir sudarę mokymosi sutartį su profesinio mokymo įstaiga, atitinkamus dokumentus turėsite pateikti švietimo įstaigai prasidėjus mokslo metams.

| Papildoma informacija                                                                                                    |                                                                                                    |
|----------------------------------------------------------------------------------------------------|----------------------------------------------------------------------------------------------------|
| Visus papildamą informaciją patvirtinančius dokumentus turite pateikti profesinio mokymo įstaigai, su kuria<br>sudarysite mokymo sutartį. To nepadarius, mokymo sutartis gali būti nesudaroma arba anuliuojama | 1. Pagal poreikį nurodykite turimą darbo stažą.                                                                                    |
| Darbo stažas                                                                                                    | 2. Nurodykite medicininės pažymos informaciją.                                                                                     |
| Medicininės pažymos 2 <sub>© Plateti</sub>                                                                                                    | 3. Užpildykite informaciją apie specialiuosius                                                                                     |
| Specialieji ugdymosi poreikiai 3 O Podeti                                                                                                    | ugdymosi poreikius.                                                                                                    |
| Rekomendacijos iš Pedagoginės psichologinės arba<br>Švietimo pagalbos tarnybos $\odot$                                                                                                    | 4. Nurodykite informaciją apie turimas<br>rekomendacijas iš Pedagoginės psichologinės<br>tarnybos arba Švietimo pagalbos tarnybos. |
| Esu užsienietis 5 💿 P)deti                                                                                                    |                                                                                                    |
| Kiti/papildomi dokumentai                                                                                                    | 5. Jei nesate Lietuvos pilietis, išskleidę bloką,<br>pažymėkite jūsų situaciją geriausiai<br>apibūdinantį pasirinkimą.             |
| Ketinu dirbti mokymosi metu 7                                                                                                    | 6. Pagal poreikį pridėkite papildomų                                                                                               |
| (Uždaryti) (← Atgal) Tollau →                                                                                                    | dokumentų.                                                                                                    |
|                                                                                                    | 7. Nurodykite, ar ketinate dirbti mokymosi metu.                                                                                   |

8. Spauskite mygtuką TOLIAU.

5. Pasirinkite mokymosi programas ir (ar) modulius:

| Švietimo įstaigos                                                                                                    |                                                                                                    |
|----------------------------------------------------------------------------------------------------|----------------------------------------------------------------------------------------------------|
| Pasirinkite nuo 1 iki 3 jstaigų ir jų programų/modulių 💿                                                                                                    |                                                                                                    |
| Poleška.      Tęstinia makymo programa      Vilniaus paslaugų verslo profesinio mokymo centras P42021102 - Automobilių elektros įrengimų remontininko modulinė profesinio mokymo programa | 1. Lengvesnei programos ar modulio paieškai,<br>naudokitės filtrais.<br>2. Nurodoma programos ar modulio<br>finansavimo rūšis. |
|                                                                                                    |                                                                                                    |
| Didlaukio g. 84, Vilnius                                                                                                    | 3. Detali programos ar modulio informacija.                                                                                    |
|                                                                                                    | 1 Pageidaujama programa ar moduli itraukite i                                                                                  |
|                                                                                                    |                                                                                                    |
| (Tęstinio mokymo programa)                                                                                                    | savo pageidavimų sąrasą paspaudę mygtuką                                                                                       |
| Vilniaus paslaugų verslo profesinio mokymo centras                                                                                                    | PASIRINKTI.                                                                                                    |
| P42021102 - Automobilių elektros įrengimų remontininko modulinė profesinio mokymo                                                                                                    |                                                                                                    |
| togarniaj testa ir matyvacijos vertinimo<br>tratesinio matyvacijos vertinimo<br>tratesinio matyvacijos vieta<br>Didlaukio g. 84, Vlinius                                                  | 5. Jei programai taikomas reikalavimas laikyti<br>stojamąjį testą, matysite įspėjimą.                                          |
| () Detail informacija () Pasidetili<br>()                                                                                                    | 6. Pasirinkę norimas programas ar modulius,<br>spauskite mygtuką TOLIAU.                                                       |
| Utdaryti 0/3 (+ Atgal Toliau ->                                                                                                    |                                                                                                    |

(!) Galite pretenduoti į ne daugiau kaip tris mokymosi programas ar modulius.

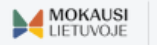

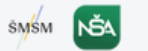

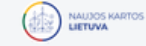

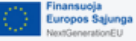

6. Peržiūrėkite pageidavimų sąrašą: 📀 Kontaktiniai 🔉 📀 Išsilavinimas 🔉 🥑 Papildoma Svietimo Svietimo Sviet

| Pageidavirnai         Xitite positinkimus savo pogeidavimams         Viniaus pasiaugų versio profesinio makymo centras         P42021102 - Automobilių elektros įrengimų remontininko modulinė profesinio makymo programa         Protesto matymo tatagar vitas         Didlaukio g. 84, Vilnius         Pogeidaglų gauti bendrabutį         Progeidaglų gauti bendrabutį         Prosesto matymo tatagar vitas         Didlaukio g. 84, Vilnius         Vestybes ratinomacija         Viniaus paslaugų versio profesinio makymo centras         Progeidaglų gauti bendrabutį         Viniaus paslaugų versio profesinio makymo centras         Pubertavirna programa         Viniaus paslaugų versio profesinio makymo centras         Pd202102 - Automobilių elektros įrengimų remontininko modulinė profesinio makymo programa         Viniaus paslaugų versio profesinio makymo centras         Pd202102 - Automobilių elektros įrengimų remontininko modulinė profesinio makymo programa         Viniaus paslaugų versio profesinio makymo centras         Stojamieji testai ir motyvacijos vertinimas         3 operinter         Progeidaujų gaudi bendrabutį         2         () Pasi informacija                                                                                                    | <ol> <li>Pagal poreikį, keiskite švietimo įstaigos ar<br/>profesinio mokymo programos eilės numeri,<br/>kur eilės numeris 1 reiškia aukščiausią prioritetą,<br/>o eilės numeris 3 - žemiausią.</li> <li>Pažymėkite, jei pageidaujate gauti<br/>bendrabutį. Detalesnę informaciją apie<br/>bendrabučio gavimo procedūrą jums suteiks<br/>profesinio mokymo įstaiga.</li> <li>Jei renkatės programą, kuriai taikomas<br/>reikalavimas laikyti stojamąjį testą, šiame<br/>žingsnyje galite rinktis ir redaguoti testo<br/>laikymo datą ir laiką.</li> <li>Galite ištrinti į pageidavimų sąrašą įtrauktas<br/>programas ar modulius ir pridėti kitų<br/>pageidavimų.</li> <li>Užpildę pageidavimus, spauskite mygtuką</li> </ol> |
|----------------------------------------------------------------------------------------------------|----------------------------------------------------------------------------------------------------|
| Eiles numerix: 3 ~ <ul> <li></li></ul>                                                                                                    | 3<br>S. UZDIIAĘ PAGEIAAVIMUS, SPAUSKIE MYGŁUKĄ<br>TOLIAU.<br>() Volstybes nelinonswojoma<br>Vilniaus paslaugų verslo profesinio mokymo centras<br>P42021102 - Automobilių elektros įrengimų remontininko modulinė<br>readenie management                                                                                                    |
| Sweetmere pletarge         Types         Date to Values         Advesses/Neuronale         Kennaktik<br>Advesses/Neuronale         Kennaktik<br>Advesses/Neuronale         Kennaktik | Profesinio mokymo jitalijos vieta         Didlaukio g. 84, Vilnius         Stojamieji testai ir motyvacijos vertinimas         Švietimo jitalijos         Kauno informacinių technologijų mokykla         Data ir laikas         2024-07-02, 9:00         Testas testuotojui                                                                                                    |
| IEK KVIETIMŲ MOKYTIS GALI SULAUKTI?                                                                                                    | Kontaktal Adresas/huoroda<br>+37067711948 www.nuoroda.lt<br>Pastaba<br>Prisijungti 15 min prieš prasidedant testui<br>@ Redaguoti                                                                                                    |

Kiekviename priėmimo mokytis pagal profesinio mokymo programas etape galima sulaukti ne daugiau vieno kvietimo. Dėl didelio konkurso ar nesusidariusių grupių į atitinkamas programas, prašyme rekomenduojama nurodyti daugiau nei vieną pageidavimą.

Parinkta testo laikymo data ir laikas pageidavimų sąraše

🕕 Detali informacija 🛛 🛅 Ištrinti

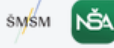

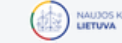

Eilės numeris: 3 v

| 7. Peržiūrėkite ir pateikite prašyn                                                                                                    | ną: 🕑 Kontaktiniai<br>duomenys | > 🥑 Išsilavinimas > 🥏 Papildoma > 🥏 Švietimo > 🥏 Pageidavimai > 💽 Perzilāro                                             |
|----------------------------------------------------------------------------------------------------|--------------------------------|----------------------------------------------------------------------------------------------------|
| Peržiūra<br>Pasitizinskie informaciją savo protyme ir jį pateikite                                                                                                    |                                |                                                                                                    |
| Prašymo informacija Kontaktiniai duomenys Pateoper greges Vardene Povardene 2025-2026 Vardene Pavardene                                                                          | 1 2) Redaguati                 | 1. Norėdami koreguoti informaciją, spauskite<br>Redaguoti prie atitinkamo informacijos<br>blokelio.                     |
| Priamino tipos<br>Priemimas į profesimo mokymo įstaigą<br>kanatosa si profesimo mokymo įstaigą<br>kanatosa et poto alexos<br>vardene@mokausi.it                                  |                                | 2. Patvirtinkite, jog teikiama informacija yra<br>teisinga.                                                             |
| Išsilavinimas                                                                                                    | 🖉 Redaguoti                    | 3. Prašymą pateiksite paspaudę PATEIKTI.                                                                                |
| Bendrojo ugdymo programos                                                                                                    |                                |                                                                                                    |
| (it sopportuge)<br>Milesto vidaurinė mokykla – 2011                                                                                                    | Peržiūreti                     | 4. Gausite patvirtinimą, jog prašymas pateiktas,<br>matysite unikalų prašymo numerį.<br>Apie sėkmingą prašymo pateikimą |
| Profesinė kvalifikacija                                                                                                    |                                | informuosime ir atskiru elektroniniu laišku.                                                                            |
| (Breganov)<br>Karaliaus Mindougo profesinio rengimo centros - 2020                                                                                                    |                                |                                                                                                    |
| Papildoma informacija<br>O tessate potetite popildomos informacijos                                                                                                    | Z Redoguoti                    | 4                                                                                                    |
| Pageidavimai                                                                                                    | 🖉 Redaguati                    | Jūs sėkmingai pateikėte prašymą<br>Apie pateikto prašymo statuso pasikeitimus informuosime<br>elektroniniu paštu.       |
| (Testilau matyma program)<br>Vilniaus pastaugų versio profesinio mokymo centras<br>P42021102 - Automobilių efektros įrengimų remontininko modulinė profesinio<br>mokymo programa | 🔗 Valstybes finansuojoma       | Prašymo informacija                                                                                                    |
| Internamenta     Profesinio moltymo jatagine vieta vieta     Didlaukio g. 84, Vilnius                                                                                            |                                | Paslaugos gavējas<br>Vardenē Pavardenē                                                                                  |
| (tęstika makyno programa)<br>Kauno informacinių technologijų mokykia<br>T43083102 - Programinės įrangos testuotojo modulinė profesinio mokymo                                    | 🙁 Valstybės finansuojama       | Vordené Pavardené<br>Malymosi metal<br>2025–2026                                                                        |
| 2<br>2                                                                                                    |                                | Priemima tipas<br>Priemimas į profesinio mokymo įstaigą                                                                 |
| Potvitinu, kad protyme potekta informacija yra tekinga, japoreigoju posketius informacijul, atnoujini protymą,                                                                   | 3                              | Praymon numeries<br>PR-P200000-00000<br>Visi prosymon                                                                   |
| ( Utdaryti )                                                                                                    | (+ Atgol Poteikti              |                                                                                                    |

## KUR GALIU MATYTI SAVO PRAŠYMO BŪSENĄ?

Prašymo būseną galite tikrinti prisijungę į CPIS, skiltyje PRAŠYMAI. Įvykus prašymo būsenos pasikeitimui, jūs taip pat būsite informuoti el. paštu.

Priėmimo datas sekite <u>čia</u>.

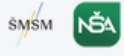

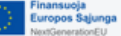